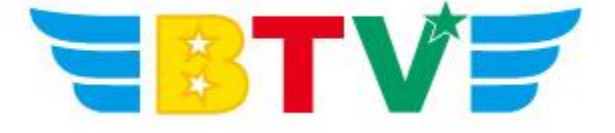

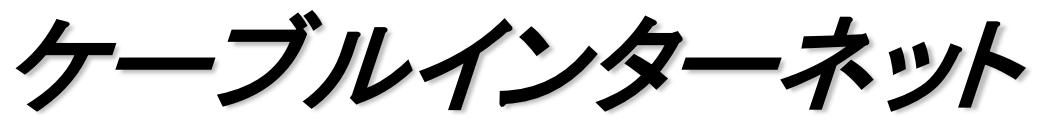

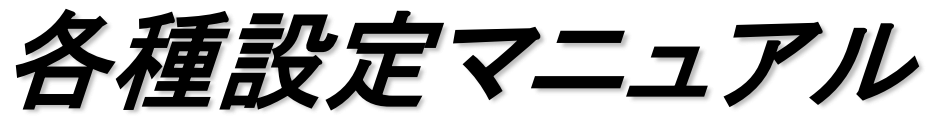

- Outlook2010 IMAP編-

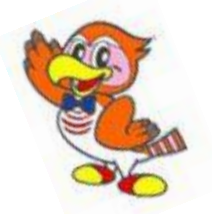

BTV株式会社

201705

## メールソフト設定方法

## ●Microsoft Outlook 2010の設定

設定を行う際には、メールアドレス及びパスワード、さらにメールサーバ名等の設定情報が 必要となりますので、作成されたメールアドレス及びパスワード、事前にお渡ししております 設定情報シートをお手元にご用意ください。

1. スタートメニュー内Microsoft Officeの中のMicrosoft Outlook 2010を起動し、 「ファイル」タブの「情報」から「アカウントの追加」を選択します。

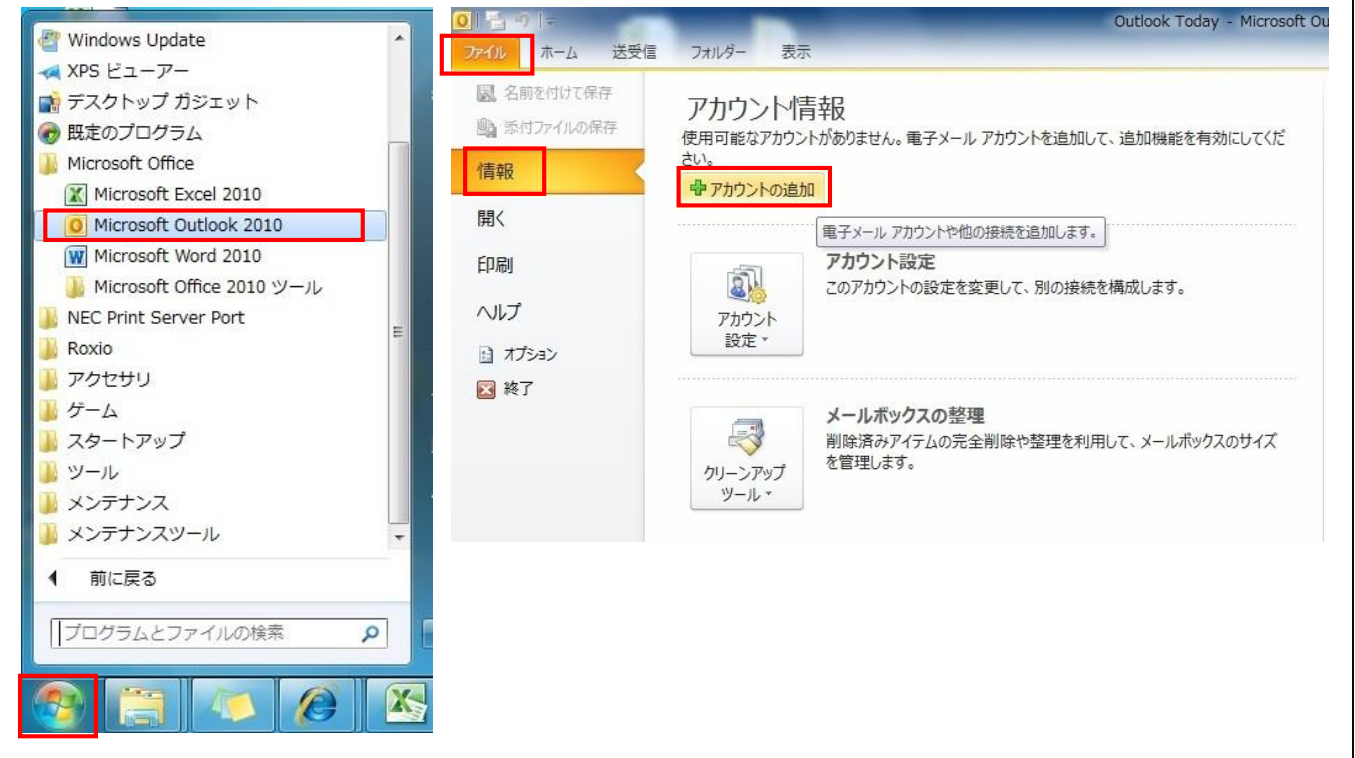

2.「新しいアカウントの追加」ウィンドウが表示されますので、 「自分で電子メールや・・・・の設定をする(手動設定)(M)」を選択し、「次へ」をクリック。

| 自動アカウント セットアップ<br>他の種類のサーバーに接続 | <b>्र</b> तं व                            | ×1    |
|--------------------------------|-------------------------------------------|-------|
| ) 電子メール アカウント(A)               |                                           |       |
| 名前(Y):                         | 例: Eiji Yasuda                            |       |
| 電子メール アドレス(E)                  | 例: eiji@contasa.com                       |       |
| パスワード(P):<br>パスワードの確認入力(T):    | インターネット サービス プロバイダーから提供されたパスワードを入力してください。 |       |
| )テキスト メッセージング (SI              | IS)(X)                                    |       |
| 自分で電子メールやその他                   | のサービスを使うための設定をする (手動設定)(M)                |       |
|                                | < 戻る(B) (次へ(N) >                          | キャンセル |

| ビスの選択                                                                                    | 4      |
|------------------------------------------------------------------------------------------|--------|
| ◎ インターネット電子メール(1)<br>POP または IMAP サーバーに接続して、電子メール メッセージを送受信します。                          |        |
| Microsoft Exchange または互換性のあるサービス(M)<br>接続して、電子メールメッセージ、予定表、連絡先、ファックス、およびボイス メール メッセージにアク | セスします。 |
| ○ テキスト メッセージング (SMS)(X)<br>モバイル メッセージング サービスに接続します。                                      |        |
|                                                                                          |        |
| 以下に表示されている理論のサーバーに接続します。<br>Fax Mail Transport                                           |        |
|                                                                                          |        |
|                                                                                          |        |
|                                                                                          |        |
|                                                                                          |        |
|                                                                                          |        |

4.「インターネット電子メール設定」が表示されるので、「名前(Y)・電子メールアドレス(E)」を入力、 「サーバー情報」の「アカウント種別」で「IMAP」を選択、「受信サーバ」に「imap.btvm.ne.jp」・「送 信サーバ名」に「smtp.btvm.ne.jp」を入力、「ログオン情報」の「アカウント名」に「メールアドレス」、 「パスワード(P)」に「メールパスワード」を入力し、「詳細設定(M)」をクリックします。

| 新しいアカウントの追加                             |                                          |                                                                    |
|-----------------------------------------|------------------------------------------|--------------------------------------------------------------------|
| <b>インターネット電子メール設定</b><br>電子メール アカウントを使用 | するには、以下の項目をすべて設                          | 定してください。                                                           |
| ユーザー情報                                  |                                          | アカウント設定のテスト                                                        |
| 名前(Y):                                  | BTVcabletv                               | この画面内に情報を入力したら、アカウントのテストを行うことを                                     |
| 電子メール アドレス(E):                          | test-btv@btvm.ne.jp                      | の動意しなり。フストを実行りのには「アガラント設定のフスト」を<br>クリックします(ネットワークに接続されている必要があります)。 |
| サーバー情報                                  |                                          |                                                                    |
| アカウントの種類(A):                            | IMAP 👻                                   | アガリント設定のデスト(1)                                                     |
| 受信メール サーバー(I):                          | imap.btvm.ne.jp                          | 「欠へ」ボタンをクリックしたらアカウント設定をテストする(S)                                    |
| 送信メール サーバー <mark>(SMTP)(O)</mark> :     | smtp.btvm.ne.jp                          |                                                                    |
| メール サーバーへのログオン情報                        | iii                                      |                                                                    |
| アカウント名(U):                              | test-btv@btvm.ne.jp                      |                                                                    |
| パスワード(P):                               | ******                                   |                                                                    |
| ▼ パス                                    | .ワードを保存する(R)                             |                                                                    |
| メールサーバーがセキュリティで<br>に対応している場合には、チェッ      | 保護されたパスワード認証 (SPA)<br>クボックスをオンにしてください(Q) | 【詳新田語文定(M)                                                         |
|                                         |                                          | < 戻る(B) 次へ(N) > キャンセル                                              |

「詳細設定」ウインドウが表示されるので、「送信サーバー」タブをクリックし、
 「送信サーバ(SMTP)は認証が必要(O)」にチェックを入れます。
 「次のアカウントとパスワードでログオンする(L)」にチェックを入れ、「アカウント名(N)」に
 メールアドレス(@以降も含める)を、「パスワード(P)」にメールパスワードを入力します。

「詳細設定」のタブをクリックし、「サーバーのポート番号」欄の「受信サーバ(IMAP)(I)」 へ「143」と入力し、「送信サーバ(SMTP)(O)」へ「587」と入力して「OK」をクリックします。

| インターネット電子メール設定    | インターネット電子メール設定                                                                                                    |
|-------------------|----------------------------------------------------------------------------------------------------|
| 全般 送信サーバー 接続 詳細設定 | 全般       送信済みアイテム       削除済みアイテム       送信サーバー       接続       詳細設定         サーバーのボート番号       受信サーバー       (IMAP)(D):       143       標準設定(D)         使用する暗号化接続の種類(E):       なし       ▼         送信サーバー(SMTP)(O):       587       (使用する暗号化接続の種類(C):       なし       ▼         サーバーのタイムアウト(T)       短い       ▼       ●       ●         ガレパーのタイムアウト(T)       夏い       1分       フォルダー         ルートフォルダーのパス(F):         ● |
|                   | OK キャンセル                                                                                                    |

6.「インターネット電子メール設定」の画面へ戻るので、「アカウント設定のテスト」下にある チェックボックスに印が付いていることを確認したら、「次へ」をクリックします。

| ユーザー情報                                                |                                              | アカウント設定のテスト                                                        |
|-------------------------------------------------------|----------------------------------------------|--------------------------------------------------------------------|
| 名前 <mark>(Y)</mark> :                                 | BTVcabletv                                   | この画面内に情報を入力したら、アカウントのテストを行うことを                                     |
| 電子メール アドレス <b>(E)</b> :                               | test-btv@btvm.ne.jp                          | の動意しなり。フストを美行りるには「アガラント設定のフスト」を<br>クリックします(ネットワークに接続されている必要があります)。 |
| サーバー情報                                                |                                              |                                                                    |
| Pカウントの種類 <mark>(A):</mark>                            | IMAP 🗨                                       |                                                                    |
| 受信メール サーバー(I):                                        | imap.btvm.ne.jp                              | 「次へ」ボタンをクリックしたらアカウント設定をテストす     (S)                                |
| 送信メール サーバー <mark>(</mark> SMTP)(O)                    | smtp.btvm.ne.jp                              |                                                                    |
| メール サーバーへのログオン特                                       | 青報                                           |                                                                    |
| Pカウント名(U):                                            | test-btv@btvm.ne.jp                          |                                                                    |
| ペスワード(P):                                             | ******                                       |                                                                    |
| <b>▼</b> /*                                           | ペスワードを保存する(R)                                |                                                                    |
| <ul> <li>メールサーバーがセキュリティ<br/>に対応している場合には、チ:</li> </ul> | で保護されたパスワード認証 (SPA)<br>ェック ボックスをオンにしてください(Q) |                                                                    |

7. 入力されたアカウント設定を自動的にテストします。完了となったら、「閉じる」をクリックします。 ※テストを行った際にエラーが表示された場合は、パソコンがインターネットに接続されていることを ご確認の上、Outlook 2010に設定されたメールアドレス・パスワード等の情報が誤っている 可能性もございますので、再度情報を入力し直してご確認頂きますようお願い致します。

| テスト アカウント設定                                     |       |        |
|-------------------------------------------------|-------|--------|
| 入力されたアカウント設定をテストしています。                          | 中止(S) |        |
|                                                 |       | 閉じる(C) |
| タスク エラー                                         |       |        |
| \$25                                            | 状況    |        |
| ▶ 受信メール サーバー (IMAP) へのログオン<br>テスト電子メール メッセージの送信 | 進行中   |        |
|                                                 |       |        |

8. セットアップの完了が表示されるので、「完了」をクリックして閉じます。

| 新しいアカウントの追加 |                                |
|-------------|--------------------------------|
|             | セットアップの完了                      |
|             | アカウントのセットアップに必要な情報がすべて入力されました。 |
|             | ウィザードを閉じるには、「完了」をクリックしてください。   |
|             | 「別のアカウントの注意加(A)…               |
|             | 〈 戻る(B) <b>完7</b>              |

9. Outlook 2010のメイン画面に戻るので、「送受信」タブへ移動し、「すべての・・送受信」をクリック。

| 0 🗄 🤊 🖙                                                                                                    | -                                                          |                                                     | OL                                                                         | utlook Today - Microsoft Outlook |  |  |  |  |
|----------------------------------------------------------------------------------------------------|------------------------------------------------------------|-----------------------------------------------------|----------------------------------------------------------------------------|----------------------------------|--|--|--|--|
| ファイル ホーム                                                                                                    | 送受信                                                        | フォルダー 表示                                            |                                                                            |                                  |  |  |  |  |
| すべてのフォルダー<br>を送受信                                                                                                    | <ul> <li>フォルダーの更新</li> <li>送受信グループ・</li> <li>受信</li> </ul> | <ul> <li>進捗度の すべて<br/>表示 取り消し<br/>ダウンロード</li> </ul> | ヘッダーを<br>ダウンロード用にマーク。<br>ダウンロード用のマークを解除。<br>ダウンロード ✓ マークしたヘッダーの処理。<br>サーバー | ダイヤルアップ<br>接続 -<br>ユーザー設定        |  |  |  |  |
| <ul> <li>お気に入り</li> <li>・</li> <li>・&lt;</li></ul> |                                                            | 2012年3月                                             | 2012年3月31日土曜日                                                              |                                  |  |  |  |  |

10. 画面左側の「受信トレイ」をクリックし、受信トレイを表示します。

テストメールが届いているのを確認できれば、設定完了となります。

|                                                                                                    |                                                               |                                          |                        | OULIOOK                       | roudy - Microsoft                                          | OULIOOK |        |                                       |                 |                                                                        |   |
|----------------------------------------------------------------------------------------------------|---------------------------------------------------------------|------------------------------------------|------------------------|-------------------------------|------------------------------------------------------------|---------|--------|---------------------------------------|-----------------|------------------------------------------------------------------------|---|
| <b>ファイル</b> ホーム                                                                                                    | 送受信 フォル                                                       | 7- 表示                                    |                        |                               |                                                            |         |        |                                       |                 |                                                                        | ~ |
| 新しい 新しい<br>電子メール アイテム                                                                                                    | ■。無視<br>100 クリーンアップ・<br>-  -  -  -  -  -  -  -  -  -  -  -  - | ★ ○二 ○二 ○二 ○二 ○二 ○二 ○二 ○二 ○二 ○二 ○二 ○二 ○二 | は、1回、会議<br>送 明。その他 - 日 | 〕移動:?<br>〕チーム宛て電子メ<br>」返信して削除 | <ul> <li>□↓ 上司に転送</li> <li>√ 完了</li> <li>参 新規作成</li> </ul> | + +     | 登録 ルール | <ul> <li>未読/</li> <li>開封済み</li> </ul> | 分類 フラグの<br>、 設定 | <ul> <li>連絡先の検索 ▼</li> <li>アドレス帳</li> <li>マ 電子メールのフィルター処理 ▼</li> </ul> |   |
| 新規作成                                                                                                    | 削除                                                            | 返信                                       | 6                      | クイック                          | 操作                                                         | - Ga    | 移動     |                                       | タグ              | 検索                                                                     |   |
| <ul> <li>         、」         、         、</li></ul>                                                                                                    | イテム                                                           | 予定表                                      |                        |                               |                                                            | タスク     |        |                                       |                 | メッセージ                                                                  |   |
| ③ 削除済み7                                                                                                    | 775L                                                          |                                          |                        |                               |                                                            |         |        |                                       |                 | 11/= L1 /                                                              |   |
| 4 tost@htum no                                                                                                    | . in                                                          |                                          |                        |                               |                                                            |         |        |                                       |                 | 天津き                                                                    | 0 |
| - HESCODEVINING                                                                                                    | - UP                                                          |                                          |                        |                               |                                                            |         |        |                                       |                 | 送信トレイ                                                                  | 0 |
| <ul> <li>していたいです。</li> <li>していたいです。</li> <li>していたいで</li></ul> | イテム<br>イテム                                                    |                                          |                        |                               |                                                            |         |        |                                       |                 |                                                                        |   |

以上でMicrosoft Outlook 2010の設定は完了となります。

※注意! 受信箱内のメールの保存期間はデフォルト60日(保存期間変更の場合は90日)となって おります。保存期間後もメールを残したい場合、別フォルダを作成しそこへメールを移動するように お願いいたします。